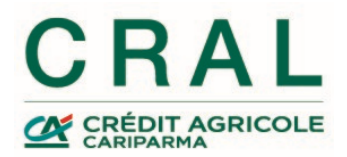

# **Consultare le "Iniziative" del CRAL**

- 1. Accedi al sito <u>https://www.ca-cral.it</u> e
- 2. Clicca su INIZIATIVE , come indicato dalla freccia

| <b>%</b> 0521 914.667 | MANUALI UTENTE         |                           |          | ACCESSO UTENTI > |             | ACCESSO ESERCENTI > |                      |
|-----------------------|------------------------|---------------------------|----------|------------------|-------------|---------------------|----------------------|
|                       |                        |                           |          |                  | <b>0</b> Q  | ALT                 | RI CRAL CA >         |
| INIZIATIVE            | PROPOSTE E<br>ACQUISTI | CONVENZIONI<br>E-COMMERCE | MERCATIN | O BIBLIOTECA     | A CRAL E SE | ZIONI               | GALLERIA<br>IMMAGINI |

CRA 3. Dopo il click si apre un menu a tendina che elenca le tipologie di "Iniziativa": è possibile consultare l'elenco generale o vedere quelle di una specifica PROPC E ACQU tipologia. Se vuoi scorrere tutte le "Iniziative" di una SINGOLA categoria, o effettuare TUTTE LE CATEGORIE una ricerca in tale ambito, vai al punto 4. (\*) COMUNICAZIONI Se invece vuoi scorrere TUTTE le "Iniziative", o effettuare una ricerca EEI RTA sull'elenco generale, vai al punto 7. (\*) CORSI ΓΙΝΙ **EVENTI** (\*) Per quanto ovvio, le "Iniziative" visualizzate sono quelle fruibili al momento ΤΑΙ CONVIVIALI della consultazione. UT **EVENTI PER** FAMIGLIE - CF v/20 **EVENTI PER** 4. SINGOLA CATEGORIA DI INIZIATIVE GIOVANI Clicca in corrispondenza della categoria di "Iniziative" scelta (ad esempio: GARE E TORNEI EVENTI PER FAMIGLIE) SOLIDARIETÀ Nota: un'"Iniziativa" può appartenere ad una sola categoria SPETTACOLI E MOSTRE VIAGGI E SOGGIORNI

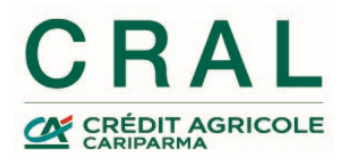

- 5. Scendendo oltre la grande immagine a scorrimento, compare:
  - a) un riquadro in cui si possono impostare filtri di ricerca nell'ambito delle "Iniziative" della categoria scelta, utilizzando come parametri delle porzioni di testo, la sezione proponente, date di inizio e/o fine;
  - b) a seguire, l'elenco di tutte le "Iniziative" della categoria selezionata.

## **INIZIATIVE EVENTI PER FAMIGLIE**

| Cerca Iniziativa    | Dal      | AI      | Sezione  | Categoria |         |
|---------------------|----------|---------|----------|-----------|---------|
| Cosa stai cercando? | Partenza | Ritorno | Sezion 🗸 | Eventi 🗸  | CERCA > |

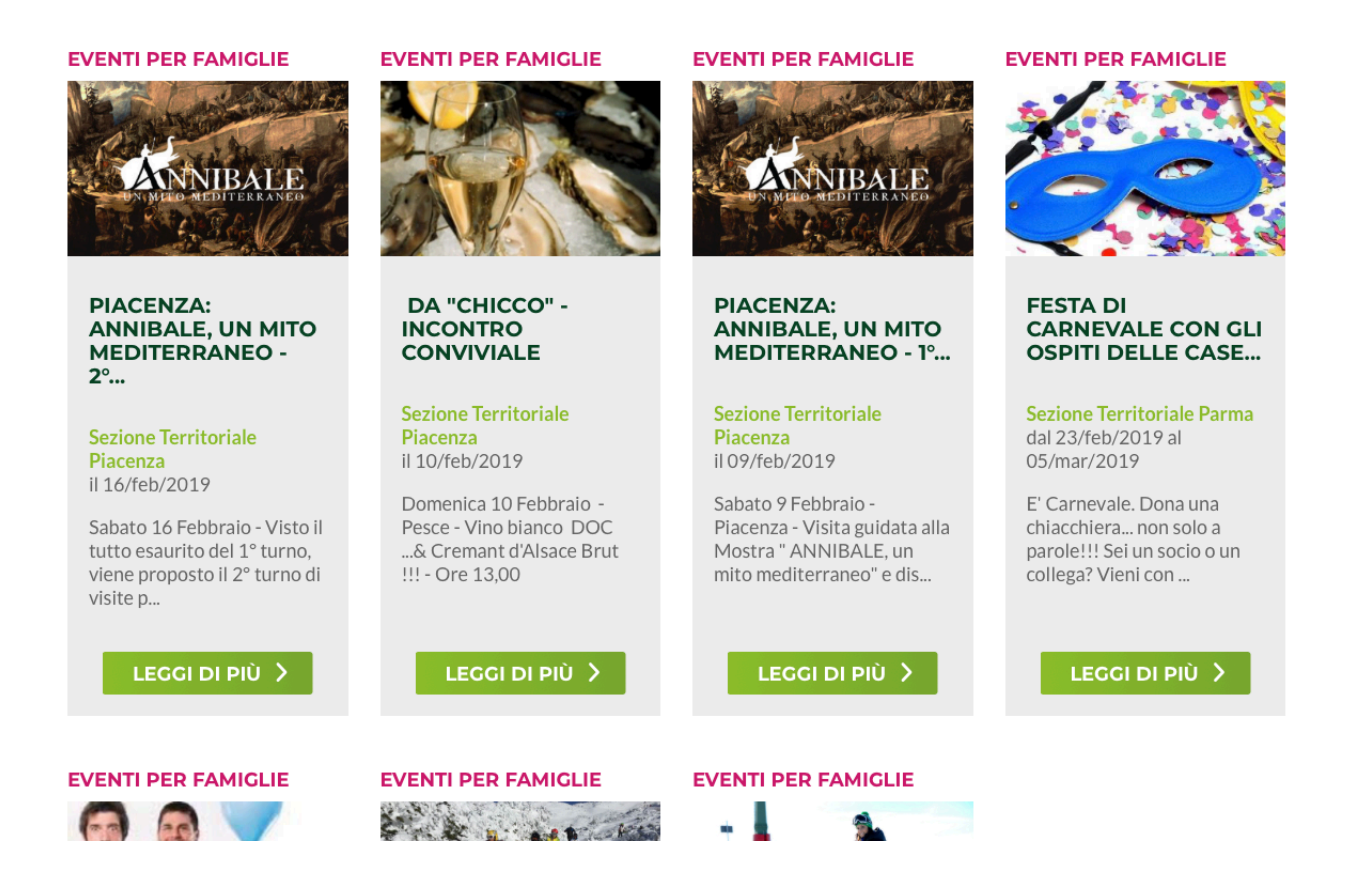

(Attenzione: i campi per la ricerca possono apparire in formato differente, se si rimpicciolisce la pagina)

6. Quando si sta operando all'interno di una specifica categoria di "Iniziative", di norma è più pratico scorrerne l'elenco fino ad individuare quella che interessa (modalità 5b). E' però possibile, se si ritiene opportuno, ridurne il numero indicando opportuni "filtri di ricerca" (modalità 5a) : in questo modo, cliccando su CERCA > saranno visualizzate solo le locandine delle "Iniziative" che corrispondono ai parametri impostati.

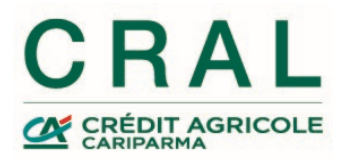

Se ad esempio cerchiamo, nell'ambito degli "Eventi per famiglie", le "Iniziative" il cui nome contiene la parola "festa", inserendo la parola nel campo indicato dalla freccia ...

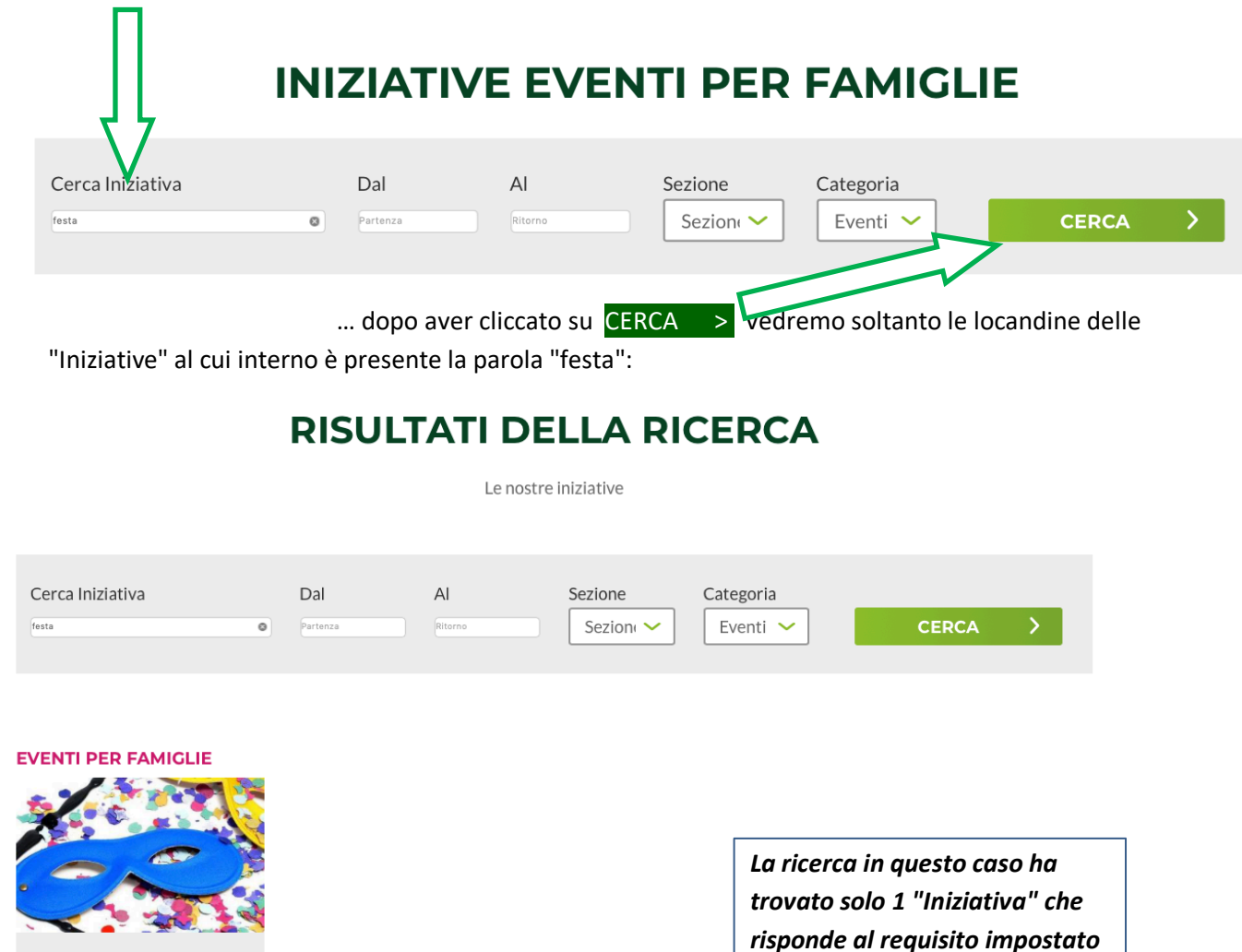

Se nessuna Iniziativa dovesse rispettare i parametri inseriti, sotto la sezione di ricerca comparirà la dicitura LA RICERCA NON HA PRODOTTO RISULTATI

Vai ora al punto 9.

FESTA DI

CARNEVALE CON GLI OSPITI DELLE CASE...

Sezione Territoriale Parma dal 23/feb/2019 al 05/mar/2019

E' Carnevale. Dona una chiacchiera... non solo a parole!!! Sei un socio o un collega? Vieni con ...

LEGGI DI PIÙ 💙

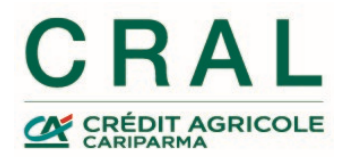

### 7. ELENCO GENERALE DELLE INIZIATIVE

Clicca su "**TUTTE LE CATEGORIE**" : scendendo oltre la grande immagine a scorrimento, compare:

- a) un riquadro in cui si possono impostare "filtri di ricerca" nell'ambito di tutte le "Iniziative", utilizzando come parametri delle porzioni di testo, la sezione proponente, date di inizio e/o fine;
- b) a seguire, l'elenco di <u>tutte le "Iniziative"</u> fruibili al momento.

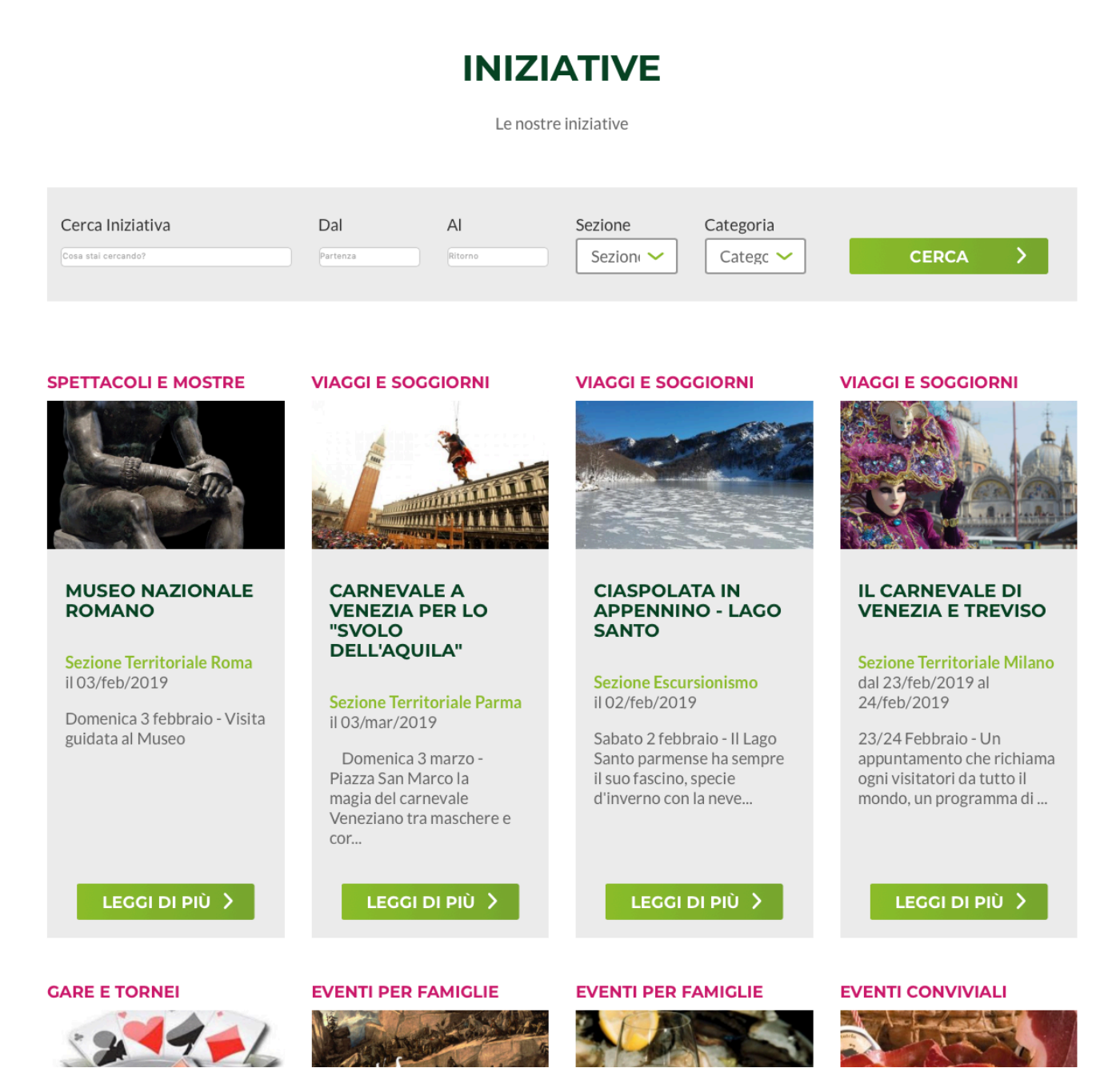

(Attenzione: i campi per la ricerca vengono mostrati in formato differente se si rimpicciolisce la pagina)

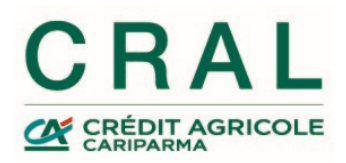

8. Sebbene sia sempre possibile scorrere l'elenco di tutte le Iniziative in essere (modalità 7b), l'elenco spesso è lungo e si estende su più pagine. Può essere perciò più pratico ridurne il numero indicando opportuni "filtri di ricerca" (modalità 7a) : in questo modo, cliccando su CERCA > saranno visualizzate solo le locandine delle "Iniziative" che corrispondono ai parametri impostati.

Se ad esempio cerchiamo tutte le "Iniziative" il cui nome contiene la parola "carnevale", inserendo la parola nel campo indicato dalla freccia e poi facendo un clic su CERCA > .....

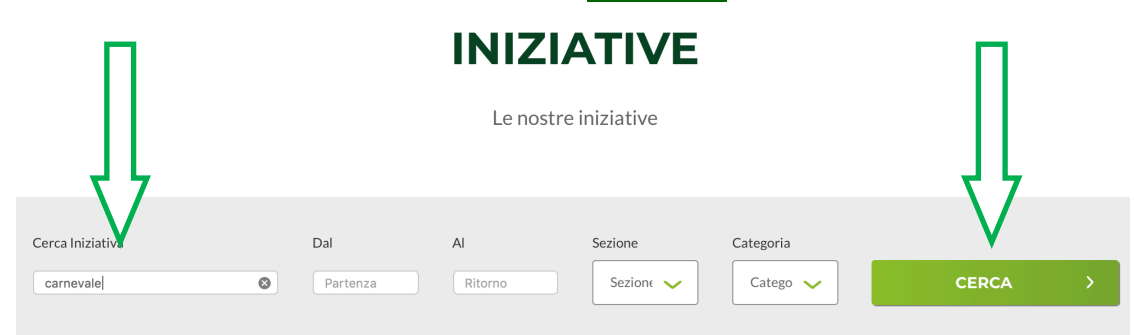

... sotto la sezione di ricerca saranno visualizzate le Iniziative rispondenti ai requisiti inseriti:

## **RISULTATI DELLA RICERCA**

Le nostre iniziative

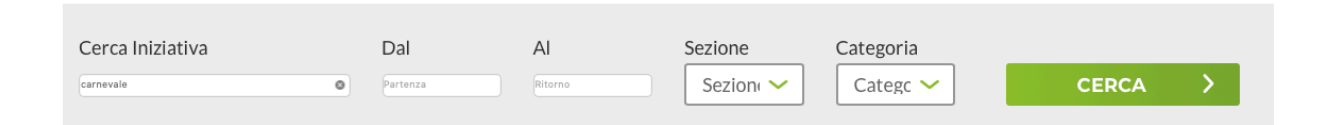

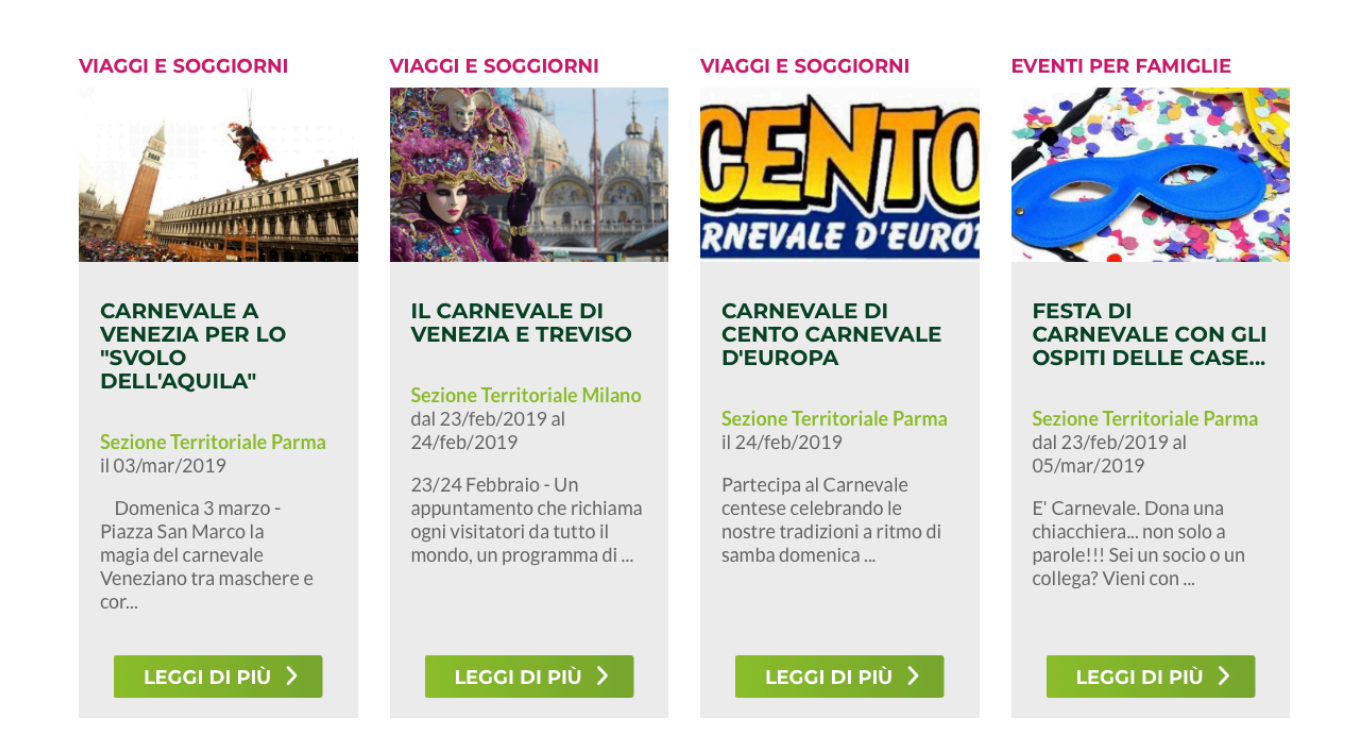

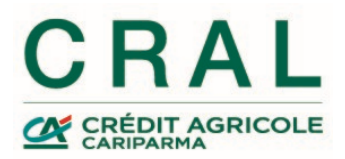

Se nessuna Iniziativa dovesse rispettare i parametri inseriti, sotto la sezione di ricerca comparirà la dicitura LA RICERCA NON HA PRODOTTO RISULTATI

9. Qualunque sia stata la modalità con cui abbiamo operato, applicando o meno i filtri, abbiamo ora a disposizione un elenco di locandine, che possiamo scorrere fino ad individuare quella che ci interessa.

La locandina ha sempre la stessa struttura: un riquadro costituito da un'immagine, il titolo, la sezione proponente, la data di svolgimento, qualche parola (l'inizio della descrizione) e il pulsante LEGGI DI PIÙ Tramite questo pulsante si apre la "Scheda" dell'Iniziativa , che ne contiene

tutti i dettagli. Fra questi i principali sono:

- Descrizione dettagliata ("Proposta", "Agenda proposta", "La quota comprende/non comprende", "Assicurazione", "Note");
- Numero minimo e massimo di partecipanti;
- Termini per l'adesione
- Quote di partecipazione
- Coordinatori
- Documenti

Qui di fianco un esempio:

Alla fine di tutti i dettagli si trova il pulsante ADERISCI ONLINE, con il quale si avvia la fase di iscrizione all'"Iniziativa" stessa:

Le istruzioni su questa fase sono contenute nel manuale: "Aderire ad una Iniziativa"

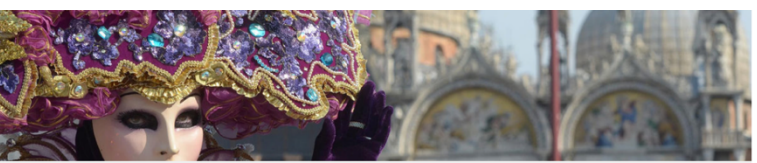

HOME > INIZIATIVE > VIAGGI E SOGGIORNI > IL CARNEVALE DI VENEZIA E TREVISO

### IL CARNEVALE DI VENEZIA E TREVISO

CRAL

SEZIONE DI MILANO

dal 23/feb/2019 al 24/feb/2019

TERMINE DI ADESIONE

QUOTE DI PARTECIPAZIONE

✓ Iscritto CRAL: 150,00 €
 ✓ Familiare convivente: 170,00

✓ Supplemento singola: € 35
 ADDEBITO QUOTE

cariparma.it

programma completo CARNEV ALE DI VENEZIA

✓ Aggregato: 195,00 €

DATE

1 giorni, 1 notti
PARTECIPANTI
Minimo 15 - Massimo 20

80/gen/2019

unica rata

COORDINATORI Pigretti Elvira

Email: elvirapigretti@ca Cellulare: 3478184159

#### PROPOSTA:

1º giorno: Milano/Venezia/Treviso

ritrovo a Milano ore 7:00 e partenza in bus GT per Venezia, con sosta lungo il percorso. All'arrivo al Tronchetto imbarco in battello privato e trasferimento in Piazza San Marco. Pranoz libero. Tempo a disposizione per assistere alle sfilate del Carnevale di Venezia, sicuramente il più consciuto per il fascino che esercita e il mistero che continua a possedere anche adesso che sono trascorsi più di 900 anni, infatti la prima testimonianza risale nel 1094, dove si racconta di divertimenti pubblici sparsi su tutta la città lagunare e nel quale il vocabio <sup>C</sup>arnevale<sup>2</sup> viene citato per la prima volta. Tra le calli della meravigliosa città, si svolge una continua rappresentazione di teatrale allegria e giocostit, tutti in machera a celebarra e il fascino di un mondo fatto di balli, scherzi e galà esclusivi. Nel tardo pomeriggio imbarco e trasferimento in hotel, sistemazioni nelle camere riservate, cena e pernottamento. (vds programma completo allegato)

#### LA QUOTA COMPRENDE:

vlaggio in bus GT; sistemazione in camera doppia con servizi privati; trattamento di mezza pensione dalla cena del primo giorno alla colazione dell'ultimo; bevanda al pasti (1/41c, di vino + 1/21: minierale per persona/per pasto); trasferimento in battello A/R per Venezia; vista guidata di Treviso; pranzo in ristorante il secondo giorno; assicurazione medico-bagaglio; accompagnatore agenzia.

#### LA QUOTA NON COMPRENDE:

Per aderire all'iniziativa è necessario essere socio FITeL e sottoscrivere l'assicurazione: la tessera (costo 1 euro per Famigliari conviventi ed Aggregati) e l'assicurazione (costo 3 euro per Soci, Famigliari conviventi ed Aggregati) hanno validità annuale (anno solare) e vengono attivate in occasione della prima partecipazione ad iniziative del CRAL.

Tassa di soggiorno (se prevista); mance: facchinaggio, extra di natura personale, tutto quanto non espressamente indicato alla voce "La quota comprende".

#### ASSICURAZIONE:

Si ricorda che con il tesseramento a FITeL (costo 1 euro) e l'adesione alla polizza (costo 3 euro) con validità anno solare - addebitate in occasione della prima iniziativa, sono previste le seguenti coperture assicurative:

a) Infortuni occorsi durante attività del CRAL - FITEL, comprese quelle sportive dilettantistiche; Invaldità permanente: massimo 30.000 euro; morte: massimo 30.000 euro; spese sanitarie: massimo 2.500 euro con franchigia di E 100, salvo una franchigia pari al 20% (minimo 150 euro) nel caso di strutture private.

b) Responsabilità Civile verso Terzi dei soci FITeL: la garanzia è prestata per tutti gli iscritti FITeL relativamente alla Responsabilità Civile verso Terzi per la partecipazione alle attività svolte dal socio e previste dallo statuto del CRAL e della FITeL. Massimali: 300.000 euro per ogni sinistro, per persona e per danni a cose o animali.

Copie integrali delle polizze sono consultabili e prelevabili in formato pdf ai seguenti link:

http://www.fitel.it/Resource/2016-POLIZZAINFORTUNI\_1.pdf http://www.fitel.it/Resource/2016-POLIZZARESPONSABILITACIVILESOCISUTERZI1

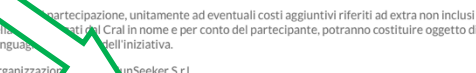

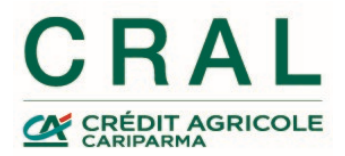

## **RICORDA:**

per qualsiasi informazione puoi scrivere a cralcariparma@credit-agricole.it

o telefonare ai numeri: **0521/914411 - 914667** dal lunedì al venerdì, dalle ore 09:00 alle ore 12:00.